## **CSU Learn User's Guide Table of Contents**

CSU Learn User's Guide Table of Contents

**Getting Started** 

Accessing CSU Learn and Assigned Training

Completing Assigned Training

**Refresher Training** 

Accessing Training via the "Refresher Training Required" Notification Email

Accessing Refresher when Expired

Training Transcripts

Searching the CSU Learn Library

Frequently Asked Questions

How do I start training?/ I can't find the start button.

The training will not load- I see a white screen/spinning wheel/ it's frozen.

The link in the email notification isn't working- how can I access training?

How can I confirm I completed the training?

I've taken some of these Required Online Compliance Courses before, why am I required to take them again?

I've taken training similar to the one I'm assigned, do I have to take the CSU version?

I am a student employee. Am I required to take training? Will overdue training prevent me from registering for classes?

Who do I contact if I have other questions?

## **Getting Started**

Log in to <u>www.sonoma.edu</u> using FireFox or Chrome as your browser.

Please note that CSU Learn is not supported on Internet Explorer and Safari is not recommended. Google Chrome with the Flash Player activated may work, but FireFox is the recommended browser for CSU Learn.

If you need assistance adding FireFox to your computer, please contact the IT Helpdesk helpdesk@sonoma.edu.

### Accessing CSU Learn and Assigned Training

Employees will be notified of new assigned training by email or they can check their training assignments by logging into CSU Learn.

If accessing training by email, users can click the link embedded in the email. The link will launch the specific training noted in the email.

To log directly into CSU Learn and view all assigned training, choose the CSU Learn tile from your employee Online Services page. <u>Please note:</u> your CSU Learn tile may be in a different location based on how you have chosen to organize your tiles.

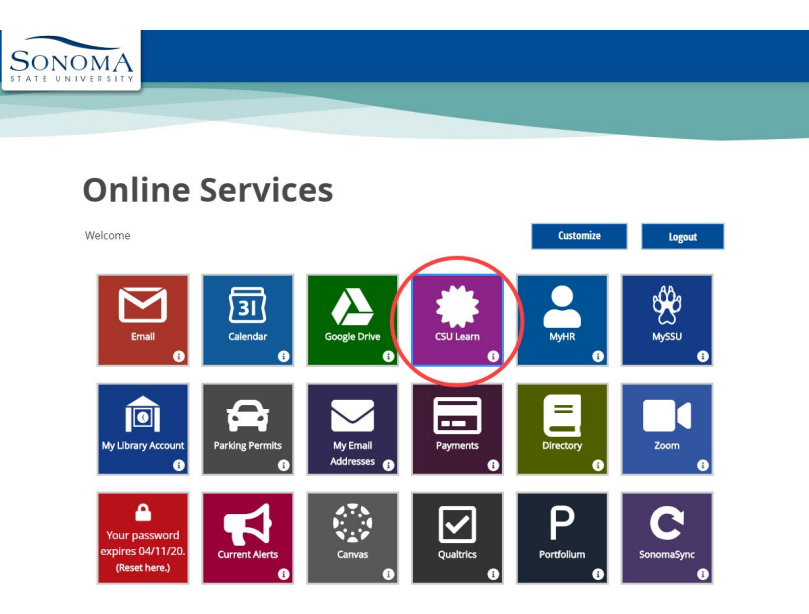

Click the Assigned Learning tile at the bottom left of the Home page:

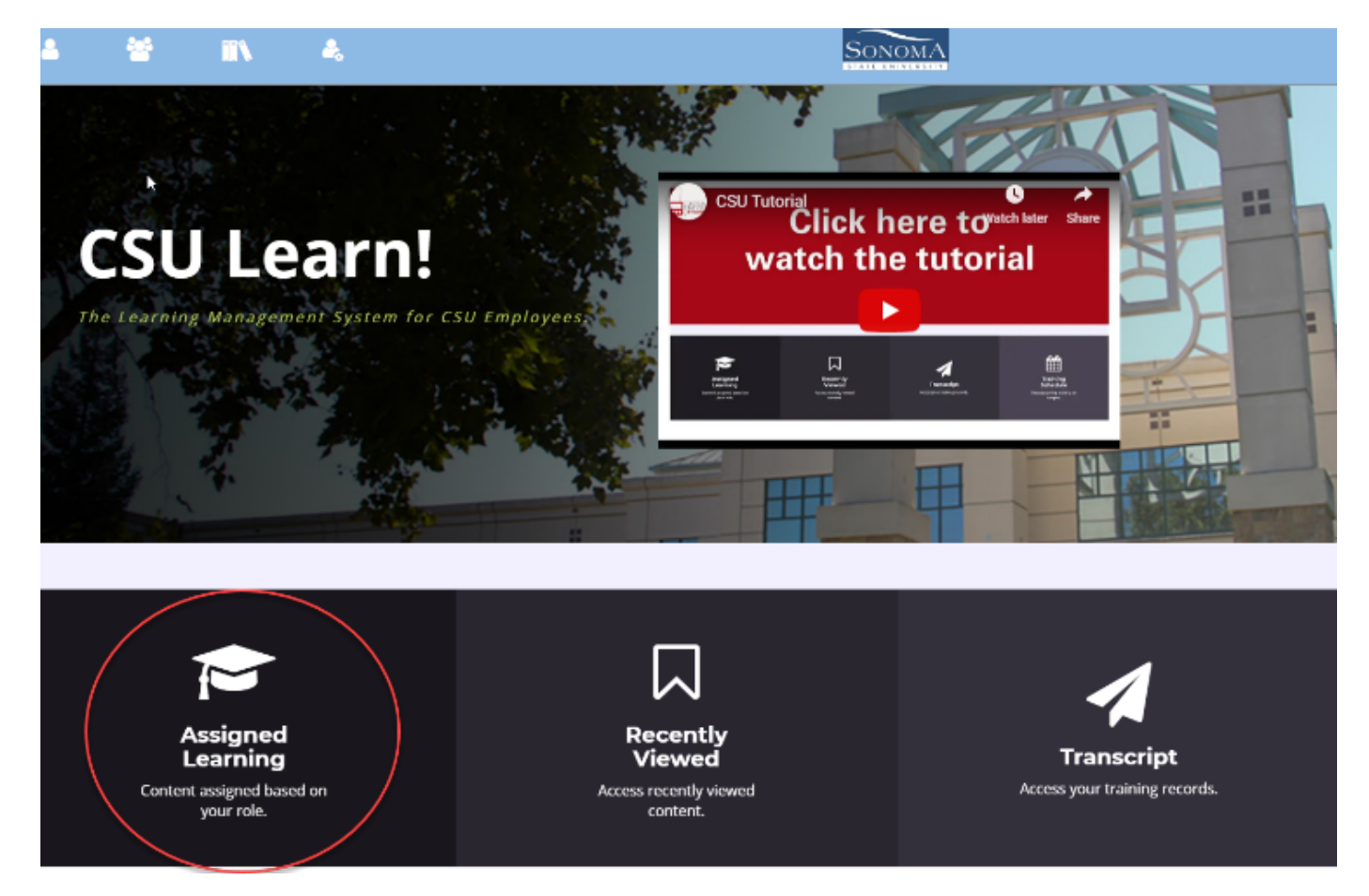

All current training assignments will be listed, including status and due dates.

|                                                     |                                                                                                    | Q | ? |
|-----------------------------------------------------|----------------------------------------------------------------------------------------------------|---|---|
| MY LEARNING                                         | TIMELINE                                                                                               |   | Î |
| 7                                                   | ALL TASKS LEARN                                                                                        |   |   |
| TRAINING ACTIVITIES 0 CRITICAL 7 ASSIGNED 1 CURRENT | COURSE<br>CSU Orientation For HR Professionals RECOMMENDED<br>Status<br>Assigned                       |   |   |
| 0 UPCOMING<br>1<br>REQUIRED CERTIFICATIONS          | COURSE<br>CSU'S Sexual Misconduct Prevention Program REQUIRED                                          |   |   |
|                                                     | COURSE         SO - Online Travel Certification         Due Date         01/02/2020    Status Assigned |   |   |
|                                                     | VIEW DETAILS                                                                                           |   |   |

To return to the CSU Learn Homepage, click on the Sonoma logo.

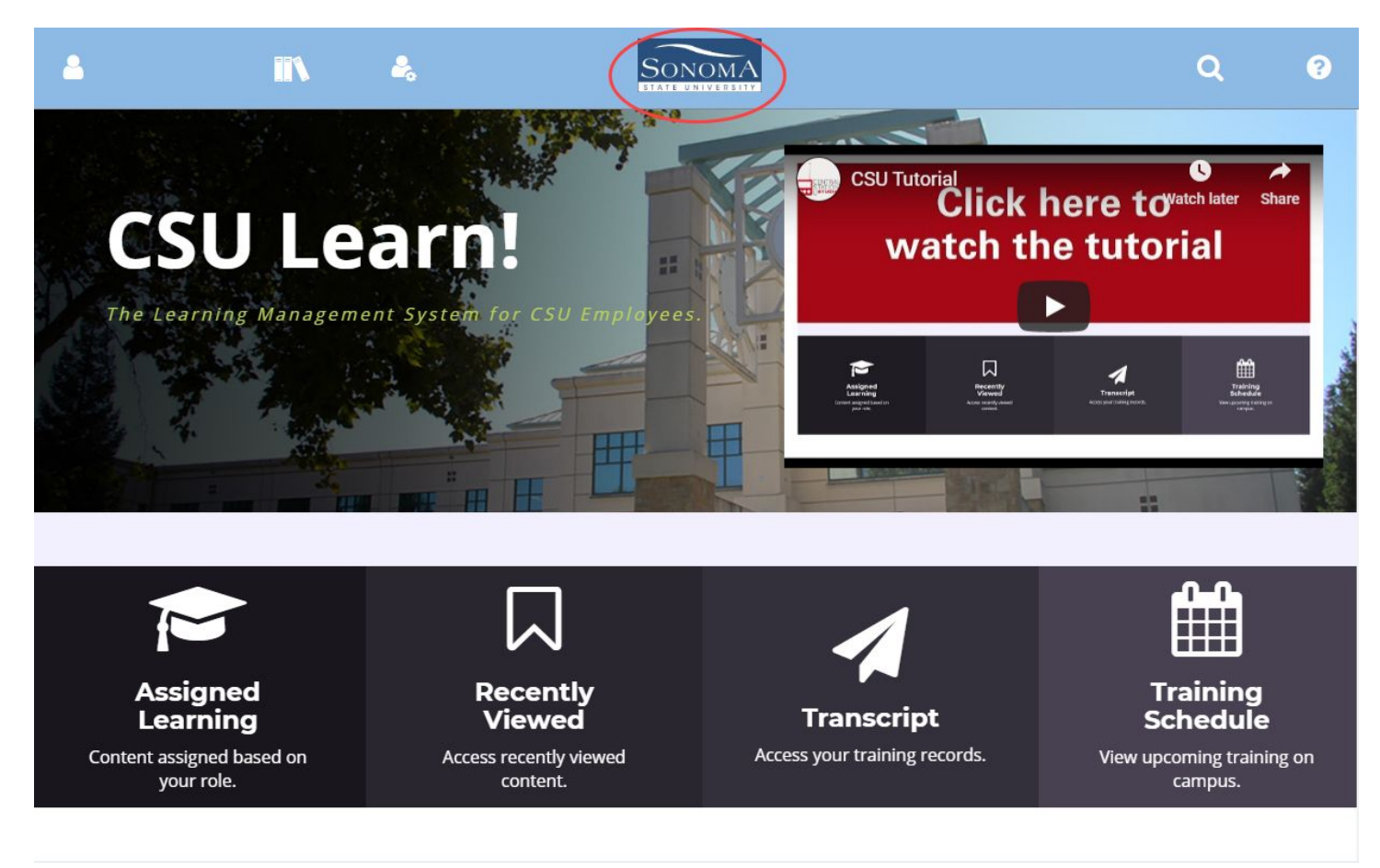

# **Completing Assigned Training**

Follow the steps below if you have training to complete when you click on "Assigned Learning." The training will either have a "Start" button or a "Register" button.

For training that has a **"Start"** button, simply click the blue rectangle to launch the training.

| <b>-</b>            |   |                                                                  | Q |  |
|---------------------|---|------------------------------------------------------------------|---|--|
| MY LEARNING         |   | TIMELINE                                                         |   |  |
| $\square$           |   | ALL TASKS LEARN                                                  |   |  |
|                     |   | C   Refresh   O   Filter Timeline →   I                          |   |  |
|                     |   |                                                                  |   |  |
| TRAINING ACTIVITIES |   | COURSE<br>Protecting Payment Card Information (PCI DSS) REQUIRED |   |  |
| 0 CRITICAL          |   | Due Date Status                                                  |   |  |
| 1 ASSIGNED          | ) |                                                                  |   |  |
| 0 CURRENT           |   | START -                                                          |   |  |
| 0 UPCOMIN           | G |                                                                  |   |  |

For training that has a **"Register"** button, click the blue "Register" rectangle. Be sure to click the word "Register" and **not** the downward arrow to the right.

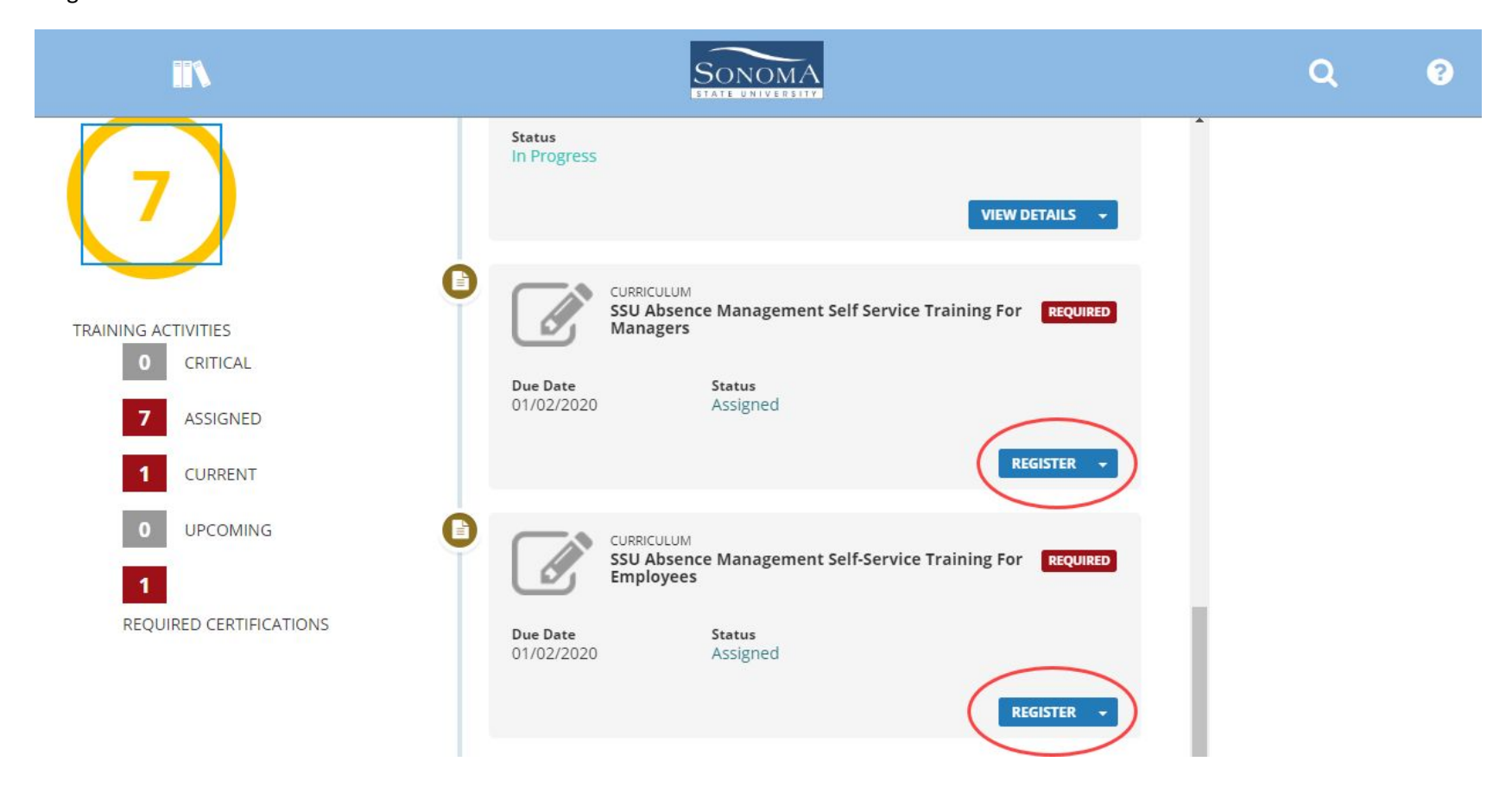

A new screen will open up, with a "Start" button. Click "Start" to launch the training.

| • Congratulations! You have completed the registration process. Please look at the details below for more information about your registration status and activity progress. |                                                                         |                   |  |  |  |  |  |  |  |
|----------------------------------------------------------------------------------------------------|-------------------------------------------------------------------------|-------------------|--|--|--|--|--|--|--|
| Course<br>SSU DEI<br>SSU DEI<br>SSU DEI<br>Assignment                                                                                                    | FENSIVE DRIVING FUNDAMENTALS Status: In progress - Registered           | Completion Status |  |  |  |  |  |  |  |
| SSU Defensive Driving Fundamentals                                                                                                    | DETAILS ACTIVITIES                                                      |                   |  |  |  |  |  |  |  |
| 1. Defensive Driving Fundamentals                                                                                                    | Skillsoft Course Defensive Driving Fundamentals REGISTERED © 54 Minutes |                   |  |  |  |  |  |  |  |
|                                                                                                    |                                                                         | DONE              |  |  |  |  |  |  |  |

Once a training has been completed, it will no longer appear in the "Assigned Training" tab. The completion will be recorded on your training transcript.

## **Refresher Training**

Some training is required to be repeated at certain intervals, for example every year or every other year. CSU Learn automatically tracks when courses were completed and when they may expire, depending on they are required to be retaken.

Prior to a training expiring, employees can expect to receive a **"Refresher Training Required"** notification email from CSU Learn. Employees are strongly encouraged to retake training prior to it's expiration date in order to be considered in compliance with the university, the Chancellor's Office, and State and Federal Laws. Once a training has expired, employees will receive a **"Refresher Training Overdue"** notification email. Once the training has expired and the refresher training is overdue, the employee is considered out of compliance and must complete the training as soon as possible.

The training requiring retaking will only appear in an employees Assigned Learning once it has expired, however employees are strongly encouraged to complete the training once they receive the Refresher Training Required notification.

### Accessing Training via the "Refresher Training Required" Notification Email

The email will include a link to follow for the training, as well as instructions for retaking the course.

Click the **Activity Link** within the email.

#### Once open, click "Register Again"

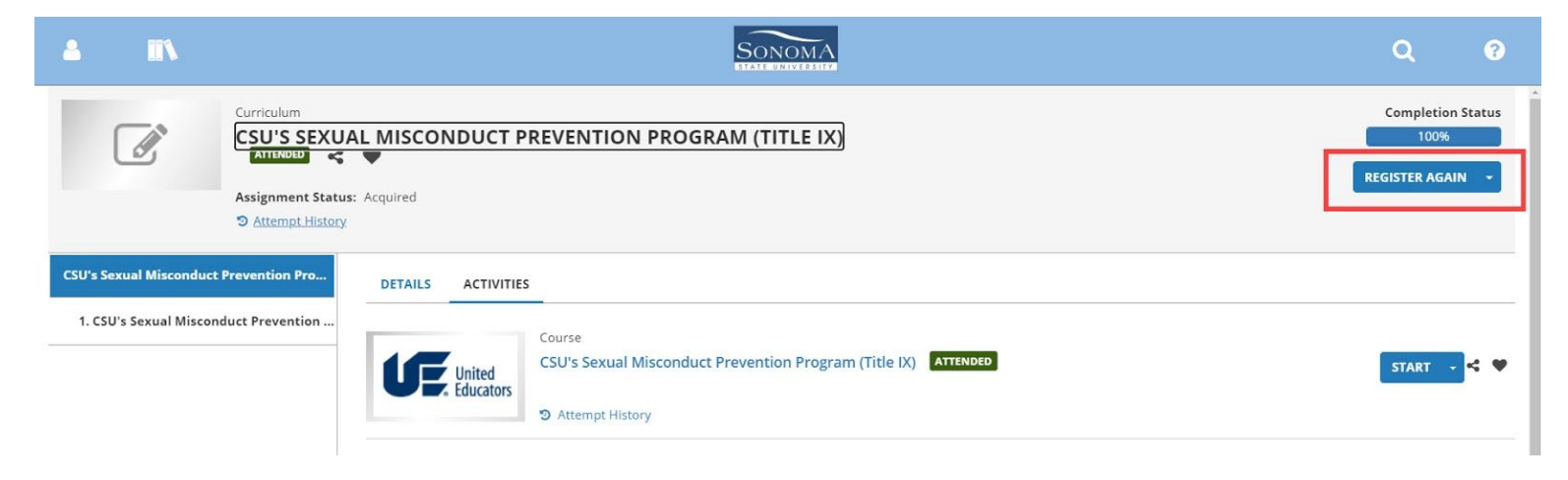

Press "Start" to relaunch the training.

| 4                                                                                                    | *                 |                 | 2, | SONOMA                                                                     | Q       | ?    |  |  |  |
|----------------------------------------------------------------------------------------------------|-------------------|-----------------|----|----------------------------------------------------------------------------|---------|------|--|--|--|
| • Congratulations! You have completed the registration process. Please look at the details below for more information about your registration status and activity progress. |                   |                 |    |                                                                            |         |      |  |  |  |
| Curriculum<br>CSU'S SEXUAL MISCONDUCT PREVENTION PROGRAM (TITLE IX)<br>Assignment Status: Acquired<br>Assignment History                                                    |                   |                 |    |                                                                            |         |      |  |  |  |
| CSU's Sexual Misconduct Prevention Pro DETAILS ACTIVITIES                                                                                                    |                   |                 |    |                                                                            |         |      |  |  |  |
| 1. C                                                                                                    | SU's Sexual Misco | nduct Preventio | on | Course<br>CSU's Sexual Misconduct Prevention Program (Title IX) REGISTERED | START - | < •  |  |  |  |
|                                                                                                    |                   |                 |    |                                                                            | (       | DONE |  |  |  |

When training launches, there may be a message asking if you would like to Review or Retake the course. If prompted, click "Retake."

### Accessing Refresher when Expired

If you have received a "**Refresher Training Overdue**" notification email, your training has expired and you are not considered in compliance and must retake the training as soon as possible.

Access the training by following the links in your notification email or by locating the training in your Assigned Learning tab (instructions can be found above in the <u>Completing Assigned Training</u> section). Be sure to click **"Register Again"** to properly start the training.

# **Training Transcripts**

Training transcripts are a record of all completed training. Users can check their transcript by clicking on the "Transcript" tab on the CSU Lean homepage.

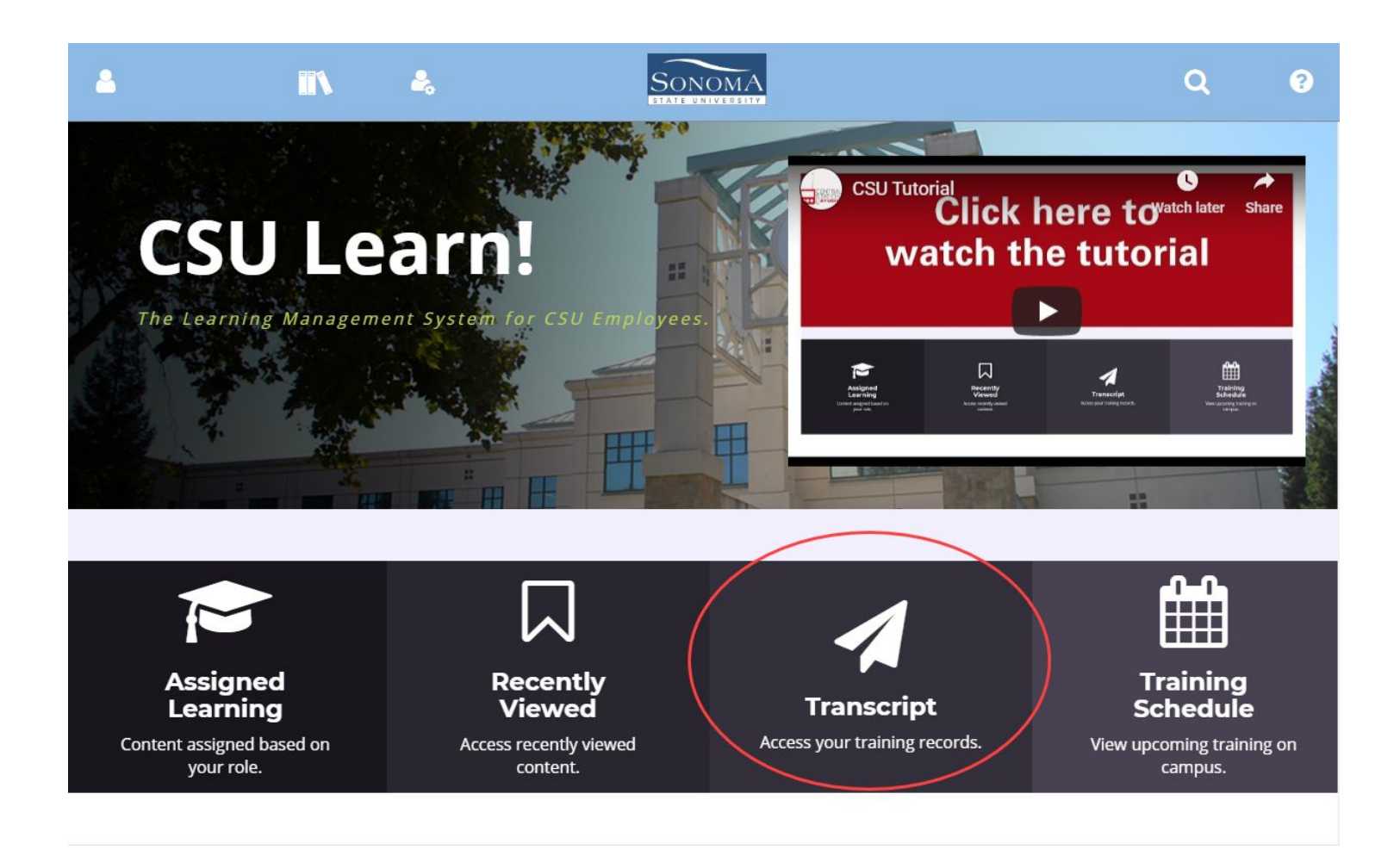

Then view your complete training record. On your transcript you can find:

- Activity- Name of the training course
- Completion Date- date the training was completed
- Expiration Date-date that the course will need to be retaken, only required for compliance courses that need to be repeated

| 2                                                                 |                                                                             | &                       |                                            | SONOMA                               |                                 |                       |                           |              | ۹                       | ?   |
|-------------------------------------------------------------------|-----------------------------------------------------------------------------|-------------------------|--------------------------------------------|--------------------------------------|---------------------------------|-----------------------|---------------------------|--------------|-------------------------|-----|
| TRAINING TRANSCRIPT                                               |                                                                             |                         |                                            |                                      |                                 |                       |                           |              |                         | DF  |
| Select a year or date range to filter completed training records. |                                                                             |                         |                                            |                                      |                                 |                       |                           |              |                         |     |
| List of<br><mark>E-mai</mark>                                     | List of completed activities from 1/1/2019 to 12/31/2019 E-mail: Manager:   |                         |                                            |                                      |                                 |                       |                           |              |                         |     |
| Prima<br>Sonor                                                    | n <mark>ry domain:</mark><br>na                                             |                         |                                            |                                      | Primary job:                    |                       |                           |              |                         | - 1 |
| Prima<br>Sonor                                                    | n <b>ry organization:</b><br>na                                             |                         |                                            |                                      |                                 |                       |                           |              |                         | - 1 |
| ACTI                                                              | VITIES                                                                      |                         |                                            |                                      |                                 |                       |                           |              |                         |     |
|                                                                   | Activity                                                                    |                         | Code                                       | Estimated Credit Start Date<br>Hours | Completion<br>Date <del>~</del> | Expiration Date Score | Completion Sign<br>Status | ature Status | Learner<br>Signature Da | ate |
|                                                                   | Curriculum: CSU's Discrimination Hara<br>Prevention Program for Supervisors | issment                 | SONOMA-CURRIC-SHPS                         | 12/17/2019                           | 12/19/2019                      | 12/18/2021            | Attended                  |              |                         |     |
|                                                                   | Course: Sonoma State: Mandated Rep<br>Abuse and Neglect For General Repor   | orting of Child<br>ters | _scorm12_spcentralsta_sonoma_canra_general | 12/2/2019                            | 12/2/2019                       |                       | Attended                  |              |                         |     |
|                                                                   | Course: Mandated Reporters of Child                                         | Abuse                   | SONOMA-SCORM-MNDR                          | 8/26/2019                            | 12/2/2019                       | 4/1/2020<br>Expired   | Attended                  |              |                         |     |
|                                                                   | Course: CSU's Sexual Misconduct Prev                                        | ention Program          | SONOMA-SCORM-SMPS                          | 6/12/2019                            | 12/2/2019                       | 10/1/2021             | Attended                  |              |                         | - 1 |
|                                                                   | Course: Mandated Reporters of Child                                         | Abuse                   | CSU-SCORM-MNDR                             | 12/2/2019                            | 12/2/2019                       |                       | Attended                  |              |                         |     |

Use the filter to choose a date range. "All" will provide your full training record.

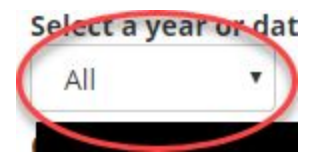

Users can print or export their transcripts to PDF by clicking either the "Print" or "Export to PDF" buttons on the top right of their transcript.

# Searching the CSU Learn Library

The CSU Learn Library has over 75,000 resources for users to access for professional development, including online lessons, videos, e-books, and classes.

Users can search for content by clicking on the Library Icon in the light blue toolbar at the top of CSU Learn homepage or by using the magnifying glass icon for a general search. Both the library icon and the magnifying class are outlined in a red box in the image below.

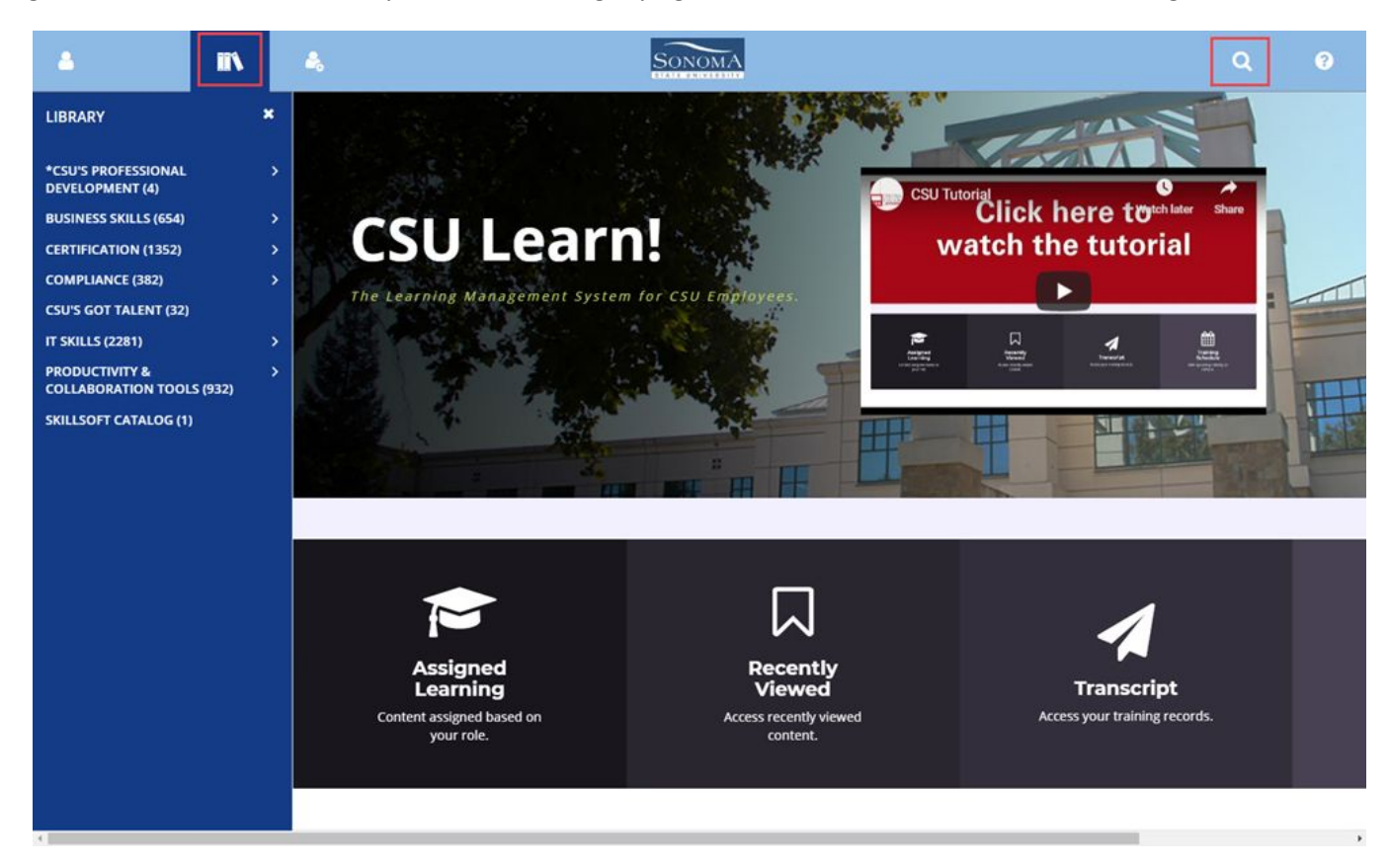

If searching via the Library Icon, users can choose to browse the eight library categories. To view the various topics within each category, click the > icon to the right of each category.

**CSU's Professional Development-** Bundles of classes developed by the CSU Chancellor's Office on various topics. Users can choose to take any or all of the classes within the bundles.

**Business Skills-** Courses related to developing business skills. Topics include Communication, Finance and Accounting, Leadership, Professional Effectiveness, and Project management.

**Certifications-** Resources related earning certifications. Certifications include Six Sigma, IT Infrastructure Library (ITIL), Project Management Professional, Red Hat, and Society for Human Resource Management (SHRM).

**Compliance-** The CSU Learn library includes Environmental, Health, and Safety compliance courses, however, users interested in taking courses under the compliance category should check with either Environmental Health and Safety or Learning and Development first. <u>Training taken</u> without permission from EHS or L&D will not take the place of required compliance training assigned by the university.

**CSU's Got Talent-** Recordings of CSU's Got Talent, a webinar series hosted by the Chancellor's office. Topics include Business Writing, Managing Student Employees, and Conflict Resolution. More information on the series, including upcoming live sessions, can be found on the <u>CSYou</u> <u>Learning and Development site</u> (login may be required).

**IT Skills-** Courses related to developing IT skills. Topics include Cloud Computing and Virtualization, Data and Databases, Operating Systems and Servers, Software Design and Development, and Web Development and Graphic Design.

**Productivity & Collaboration Tools-** Courses related to developing skills in using productivity and collaboration tools. Topics include business applications, Google and Google Apps (gmail, Google Docs, ect), Microsoft Office, and productivity tools such as Slack and Tableau.

Skillsoft Catalog (master catalog of library content)- A downloadable excel file of all courses within the CSU Library

## **Frequently Asked Questions**

### How do I start training?/ I can't find the start button.

If no start button appears next to the training in the assigned training tab, it may require you to register before you can start. Click the word "Register"- the START button will become visible after you register. Be sure to click the word "Register" and not the down arrow. If you are completing refresher training, click "Register Again." See **Completing Assigned Training** or **Refresher Training** above for full instructions and screenshots.

### The training will not load- I see a white screen/spinning wheel/ it's frozen.

Check that you're opening the training in FireFox and that your flash player is activated. See **Getting Started** above for full instructions.

### The link in the email notification isn't working- how can I access training?

Use FireFox to log into CSU Learn via the Online Portal Page. Once logged in, click on the Assigned Training tile and then find the course you'd like to start. See **Accessing CSU Learn and Assigned Training** for full instructions and screenshots.

### How can I confirm I completed the training?

The easiest way to confirm you've completed training is by checking your training transcript. Once courses are completed, they disappear from the "Assigned Learning" tab and appear on your transcript. Your transcript will also show if a course is a certification and therefore needs to be repeated, and when you will need to retake it. See **Training Transcript** above for full instructions and screenshots.

### Why am I being assigned training?

The CSU requires that faculty, staff, and student employees take certain courses to comply with state and university requirements that are driven by federal law, state law or CSU policy. A majority of these courses will be assigned through the systemwide learning management system, CSULearn.

Compliance training is required of all active employees. If you are no longer active, but are still receiving training notifications it is likely because your status has not been formally updated with Human Resources. Check with your previous supervisor to confirm that your status has been updated or reach out to <u>ssutraining@sonoma.edu</u>.

### I've taken some of these Required Online Compliance Courses before, why am I required to take them again?

Users are asked to retake required compliance courses due to either scheduled renewals or content enhancements. In an effort to closely align our campus with federal laws, state laws, and CSU policies, SSU requires employees to take some compliance training on a

renewal schedule. Additionally, from time to time, courses undergo enhancements, improvements, and updates that require renewals from all employees to become compliant.

#### I've taken training similar to the one I'm assigned, do I have to take the CSU version?

We are only able to accept a prior completion if it is from another CSU Institution. The CSU requires all active employees to complete the CSU version of the training in order to be in compliance.

If you have completed the training at another CSU Institution, please send us either your CSU Learn Training Transcript or Certificate of Completion from that CSU and we will update your profile.

#### I am a student employee. Am I required to take training? Will overdue training prevent me from registering for classes?

Training assigned through CSU Learn is based on your employment status and is therefore required. Any consequence for overdue training would come from your appropriate administrator and would not impact your ability to register for classes.

#### Who do I contact if I have other questions?

All questions regarding CSU Learn and training assignments should be directed to ssutraining@sonoma.edu